## COMO SOLICITAR FÉRIAS PASSO A PASSO

1) Acessar o site do SIGEPE https://servidor.sigepe.planejamento.gov.br/ e em seguida entrar com seu CPF e senha cadastrados. Caso não possua esses dados, entrar em contato com o Setor de Férias da UFU no telefone 3239-4646.

| S S        | <b>Gac</b> SISTEMA<br>DE GESTÃO<br>DE ACESSO |            |
|------------|----------------------------------------------|------------|
| Faça login | para prosseguir para                         | a o Sigepe |
|            |                                              |            |
|            | Insira o CPF                                 |            |
|            |                                              |            |
|            | Senha                                        |            |
|            |                                              |            |
|            | Acessar                                      |            |

2) Após fazer login, clique em "Férias" para acessar a programação.

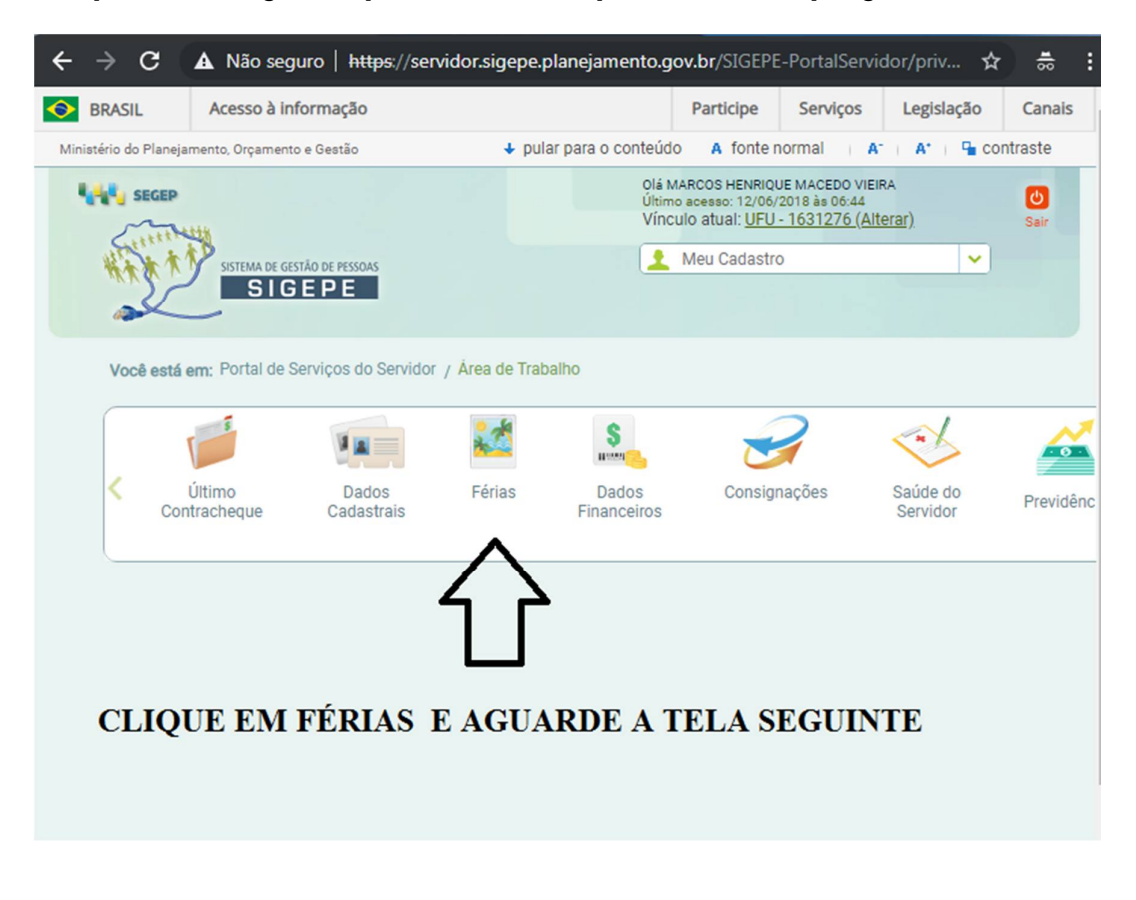

3) Na tela seguinte, preencha as datas que deseja solicitar, conforme imagem abaixo. As férias poderão ser parceladas em até 3 (três) períodos, observado o interesse da administração.

| Solicitar Fé                              | rias                                                                                                   |                                            |                                              |                                          |                        |             |       |
|-------------------------------------------|----------------------------------------------------------------------------------------------------|--------------------------------------------|----------------------------------------------|------------------------------------------|------------------------|-------------|-------|
| Antes de pr<br>exemplo, qu<br>Com isso vo | ogramar suas férias, verifique s<br>Jantidade mínima de dias por p<br>ocê estará evitando possíveis tr | e existe em s<br>eríodo.<br>ranstornos, in | seu órgão alguma no<br>Iclusive para a sua c | orma que discipline o<br>hefia imediata. | usufruto de férias, co | mo por      |       |
| Exercício<br>2019                         | Total de Dias Período de P<br>30 01/01/2019                                                            | rogramação<br>a 31/12/2020                 | Mês/Ano Pgto<br>0 01/11/2018                 |                                          |                        |             |       |
| Não há regi                               | stro de férias no Sistema SIAPE                                                                        |                                            | odaa ay am aharta)                           |                                          |                        |             |       |
| Sua Solicita                              | içao de Ferias (Apenas as parco                                                                        | elas program                               | adas ou em aberto)                           |                                          |                        |             |       |
| Parcela                                   | Data Início Férias                                                                                     | Dias                                       | Data Fim Férias                              | Adiant.<br>Opção                         | Desconto               | Adiant. 13º | Situa |
| 1                                         | 01/01/2019                                                                                             | 15                                         | 15/01/2019                                   | Não 💙                                    | 0 💙                    |             |       |
| 2                                         | 01/07/2019                                                                                             | 15                                         | 15/07/2019                                   | Não 💙                                    | 0 💙                    |             |       |
|                                           |                                                                                                    |                                            |                                              |                                          |                        |             |       |
| 3                                         |                                                                                                    |                                            |                                              | Não 💙                                    | 0.                     |             |       |

4) Em seguida, clique em "FAZER SOLICITAÇÃO".

Você receberá um e-mail confirmando o pedido e deverá aguardar a homologação das férias, que será feita na sequencia pelo Diretor do IFILO

| Exercício<br>2019 | Total de Dias<br>30 | Período de Programação Mês/Ano Pgto   01/01/2019 a 31/12/2020 01/11/2018 |                  |  |  |
|-------------------|---------------------|--------------------------------------------------------------------------|------------------|--|--|
| Não há regis      | tro de férias no s  |                                                                          |                  |  |  |
| Sua Solicita      | ção de Férias (Ap   | enas as parcelas programadas ou em aberto)                               |                  |  |  |
|                   |                     | Confirmação                                                              | Adiant. Salarial |  |  |
|                   |                     | Confirma a solicitação / alteração de férias?                            | Opção            |  |  |
|                   | 01/01/2019          | Sim Não                                                                  | Não 💙            |  |  |
| 1                 |                     |                                                                          |                  |  |  |
| 1                 |                     |                                                                          | Não 🖌            |  |  |